## How to look up the language of instruction of a course/class in KLIPS 2.0:

- 1. Follow this link to the short-term programme and select your desired academic year in the menu.
- 2. Go to your desired course/class and click on the course title.

| Knotenfilter-Bezeichnung                                                       |                                               | empf. Sem.                      | ECTS Cr.        | Daver | œ   | Leist | Gew   | Pos | 8 |
|--------------------------------------------------------------------------------|-----------------------------------------------|---------------------------------|-----------------|-------|-----|-------|-------|-----|---|
| [20152] Linguistik und Phonetik                                                |                                               |                                 | 78              |       | 40  | 2     |       | P., |   |
| 🖸 💳 Basismodule                                                                |                                               |                                 | 36              |       | 1   |       |       | P   |   |
| 4554TBFBM1] BM 1: Einführung in die Sprachwissenschaft                         |                                               |                                 | 12              |       | 1   |       |       | P   |   |
| 4554TBFBM1) ES: Einführung in die Allgemeine Sprachwissenschaft                | 9                                             | 24                              |                 |       | - 1 | L     | " 🗆 W | P   |   |
| Prüfungten) im Studienjahr C 2022/23 C Teil/Prüf (Mitwirkende*                 | r<br>r) Ort (1.Termin)                        | Zeit (1.Ten                     | Zeit (1.Termin) |       |     |       |       |     |   |
| 14655.0000 22W 25WS ES Einführung in die Allgemeine Son<br>Sprachwissenschaft  | 105 Hörsaal D (100/6<br>Sitzpl.) (105/EG/0.08 | 0 <b>11.10.22</b> 1<br>) +13:30 | 2:00            |       |     |       |       |     |   |
| [4554TBFBM1] ES: Einführung in die Historisch-Vergleichende Sprachwissenschaft |                                               |                                 |                 |       | 1   | L     | -sw   | P   |   |
| (4554TBFBM1) Gbung                                                             |                                               | 1.0                             |                 |       | 1   | ι.    | - 5 W | P   |   |
| (4554TBFBM1) Modulprüfung                                                      |                                               |                                 |                 |       | 1   | L     | "EW   | P   |   |
| (4554TBFBM2) BM 2: Einführung in die Phonetik und Phonologie                   | φ.                                            |                                 | 12              |       | 1   |       |       | P   |   |
| 4 [4554TBFBM3] BM 3: Linguistische Analyse im Sprachvergleich                  | <b>Q</b>                                      |                                 | 12              |       | 1   |       |       | P   |   |
| 🗊 🚃 kollowanovik da                                                            |                                               |                                 | 3.4             |       |     |       |       | . 0 |   |

3. A new window will open. Under the item "Course language/s", you can see in which language(s) the class/course is held.

| Überblick                   | Überblick             |                                                   |  |  |  |  |  |  |
|-----------------------------|-----------------------|---------------------------------------------------|--|--|--|--|--|--|
| Beschreibung                | Titel                 | Einführung in die Allgemeine Sprachwissenschaft 😭 |  |  |  |  |  |  |
| Termine und Gruppen         | Nummer                | 145550000                                         |  |  |  |  |  |  |
| Prüfungsinformation         | Beteiligte Personen   | Vortragende*r (Mitwirkende*r)                     |  |  |  |  |  |  |
| Stellung im Studienplan     | Art                   | Einführungsseminar (ES)                           |  |  |  |  |  |  |
|                             | Semesterwochenstunden | 2                                                 |  |  |  |  |  |  |
| Gleiche Lehrveranstaltungen | ECTS-Creditor         |                                                   |  |  |  |  |  |  |
| Zur LV-Anmeldung            | Unterrichtssprache/n  | Deutsch                                           |  |  |  |  |  |  |
|                             | regeleren im Semester | Winterserver wordt/23                             |  |  |  |  |  |  |
| ⊕ LV-Anmeldung möglich      | Organisation          | Allgemeine Sprachwissenschaft                     |  |  |  |  |  |  |
| C. C. L. Martin, B. Martin, |                       |                                                   |  |  |  |  |  |  |